## How to Read an Academic Evaluation

This tutorial shows you how to read an academic evaluation to determine your progress toward degree completion. For an upcoming semester, select courses that meet incomplete requirements.

| Step 1                                                                                                    | Log in to your MySCC account.                                                                                                    |
|----------------------------------------------------------------------------------------------------|----------------------------------------------------------------------------------------------------|
|                                                                                                    | From the QuickLaunch menu, select <b>Academic Evaluation</b> .                                                                                      |
| QuickLaunch         LAUNCHPAD         Imail         Imail | The Academic Evaluation organizes courses you've<br>taken so you can see requirements that are completed<br>and requirements that are still needed. |
| Step 2                                                                                                    | The Academic Evaluation link will open <b>Web Advisor</b> .<br>Select your program.<br>Click Submit.                                                |
| Velcome Amber!                                                                                                    | eb<br>dvisor                                                                                                    |
| You may select either an active program or a ""What If"" program.                                                                                                    | Program Evaluation                                                                                                    |
| * = Required Choose One Active Programs CONED Continuing Education A10100 Associate in Arts                                                                                                    |                                                                                                    |
| What if I changed my program of study?                                                                                                    | ~                                                                                                    |
| What work do you want to include?* 1 - In-Progress work included 🗸                                                                                                    |                                                                                                    |
|                                                                                                    | SUBMIT                                                                                                    |
|                                                                                                    |                                                                                                    |

|                                                                                                    | p 3                                                                                                    | Review the Academic Evaluation.                                                                                                    | Review the Academic Evaluation. |  |  |  |
|----------------------------------------------------------------------------------------------------|----------------------------------------------------------------------------------------------------|----------------------------------------------------------------------------------------------------|---------------------------------|--|--|--|
|                                                                                                    |                                                                                                    | The <b>Program Summary</b> section shows an the hours earned as well as cumulative GP.                                                                                                    | over<br>A.                      |  |  |  |
|                                                                                                    | South                                                                                                    | vestern Community College                                                                                                    | ٦                               |  |  |  |
|                                                                                                    | A                                                                                                    | cademic Evaluation<br>Report Date: 03/27/20                                                                                                    |                                 |  |  |  |
| Student:<br>Program:<br>Catalog:<br>Anticipated<br>Completion Date:<br>E-Mail Address:                                                                                                    | Associate in Arts (A10100) No<br>2019 tha<br>01/13/22 the<br>rec                                                                                     | te the Catalog Year. This is the catalog<br>t is the "contract" between student and<br>school that says what courses are<br>uired to complete your program.                                                                                                    |                                 |  |  |  |
| Advisor: UTAC - Univ<br>Registration flags and<br>Advisor: UTAC - Univ<br>Restrictions:                                                                                                    | Transfer Advising Ctr<br>I holds:<br>Transfer Advising Ctr                                                                                           | Below you can see this student has 39<br>credits toward the 60 hour program.<br>Also, the GPA meets the 2.0 threshold<br>required for graduation                                                                                                    | -                               |  |  |  |
| Program Summa                                                                                                    | ary: (In Progress) - ( Progr                                                                                                    | am GPA: 3.710)                                                                                                    |                                 |  |  |  |
| Institution                                                                                                    | Required<br>nal Credits: 15.00<br>nal GPA: 2.000                                                                                                    | Current         Current         Anticipated         Anticipated           Earned         Remaining         Additional         Remaining           33.00         0.00         1.00         0.00           3.719**         Met*         20.00         20.00                                                                                                    |                                 |  |  |  |
| Overall C<br>Overall G<br>(*) Anticipa                                                                                                    | PA:                                                                                                    | 3.719** Met*                                                                                                    |                                 |  |  |  |
| (**) GPA d                                                                                                    | loes not include credits with pendin                                                                                                    | repeats                                                                                                    |                                 |  |  |  |
| Sten                                                                                                    | 4a                                                                                                    | Review the <b>Program Requirements</b>                                                                                                    | I                               |  |  |  |
| Step                                                                                                    | 4a.                                                                                                    | Review the <b>Program Requirements</b> .<br><b>Section 1</b> , the General Education Requirer should generally be completed before Section                                                                                                    | nent                            |  |  |  |
| Step<br>gram Requiremer                                                                                                    | 4a.                                                                                                    | Review the <b>Program Requirements</b> .<br><b>Section 1</b> , the General Education Requirer should generally be completed before Section                                                                                                    | nenta                           |  |  |  |
| Step<br>gram Requiremen<br>1: General Educa<br>Credits Earned: 19                                                                                                    | 4a.<br>hts:<br>htion Requirements (In<br>Cor                                                                                                    | Review the <b>Program Requirements</b> .<br><b>Section 1</b> , the General Education Requirer<br>should generally be completed before Section<br>progress)<br>splete all 6 subrequirements:                                                                                                    | nent                            |  |  |  |
| Step<br>gram Requiremen<br>1: General Educa<br>Credits Earned: 19<br>A: English Com                                                                                                    | 4a.<br>hts:<br>htion Requirements (In<br>Cor<br>position (In progress)                                                                               | Review the <b>Program Requirements</b> .<br><b>Section 1</b> , the General Education Requirer<br>should generally be completed before Section<br>progress)<br>progress)<br>plete all 6 subrequirements:                                                                                                    | nenta                           |  |  |  |
| Step<br>gram Requiremen<br>1: General Educa<br>Credits Earned: 19<br>A: English Com<br>Take 6 credits; from<br>Course                                                                                                    | 4a.<br>tis:<br>tion Requirements (In<br>Cor<br>position (In progress)<br>ENG-111, ENG-112<br>Title                                                   | Review the Program Requirements. Section 1, the General Education Requirements should generally be completed before Section progress) uplete all 6 subrequirements: Reeded Term Grade Credits Notes                                                                                                    | nent:<br>on 2                   |  |  |  |
| Step<br>gram Requiremen<br>1: General Educa<br>Credits Earned: 19<br>A: English Com<br>Take 6 credits; from<br>Course<br>1. ENG-111<br>2.                                                                                                    | 4a.<br>tis:<br>tion Requirements (In<br>Cor<br>position (In progress)<br>ENG-111, ENG-112<br>Title<br>Writing and Inquiry                            | Review the Program Requirements.         Section 1, the General Education Requirer should generally be completed before Section and the subrequirements:         progress)         uplete all 6 subrequirements:         Reeded       Term Grade Credits Notes 2020FA A 3                                                                                                    | nent:<br>on 2                   |  |  |  |
| Step<br>gram Requiremen<br>1: General Educa<br>Credits Earned: 19<br>A: English Com<br>Take 6 credits; from<br>Course<br>1. ENG-111<br>2.<br>B: Humanities/F                                                                                                    | 4a.<br>tis:<br>tion Requirements (In<br>Cor<br>position (In progress)<br>ENG-111, ENG-112<br>Title<br>Writing and Inquiry<br>Fine Arts/Co (In progre | Review the Program Requirements.         Section 1, the General Education Requirer should generally be completed before Section and the should generally be completed before Section and the should generally be completed before section and the should generally be completed before section and the should generally be completed before section and the should generally be completed before section and the should generally be completed before section and the should generally be completed before section and the should general section and the should general section and the should general section and the should general section and the should general section and the should general section and the should general section and the should general section and the should general section and the should general section and the should general section and the should general section and the should general section and the should general sect | nent                            |  |  |  |
| Step<br>gram Requiremen<br>1: General Educa<br>Credits Earned: 19<br>A: English Com<br>Take 6 credits; from I<br>Course<br>1. ENG-111<br>2.<br>B: Humanities/F<br>GROUP.ID 293274;<br>ENG-231(S24025) E                                                                                                    | 4a.                                                                                                    | Review the Program Requirements.         Section 1, the General Education Requirer should generally be completed before Section Should generally be completed before Section         progress)         uplete all 6 subrequirements:         Meeded Term Grade Credits Notes 2020FA A 3         a credits needed         S)         ects; From courses ART-111 ART-114 ART-115 COM-120 COM-231 NG-242 MUS-110 MUS-112 PHI-215(S24028) PHI-240(S24029);                                                                                                    | nents<br>on 2                   |  |  |  |
| Step<br>gram Requiremen<br>1: General Educa<br>Credits Earned: 19<br>A: English Com<br>Take 6 credits; from I<br>Course<br>1. ENG-111<br>2.<br>B: Humanities/F<br>GROUP.ID 293274;<br>ENG-231(S24025) E<br>Course<br>1. ART-111<br>2.                                                                                          | 4a.                                                                                                    | Review the Program Requirements.         Section 1, the General Education Requirements should generally be completed before Section Should generally be completed before Section         progress)         uplete all 6 subrequirements:         Reeded       Term       Grade       Credits       Notes         2020FA       A       3       3       3         credits needed       ss)       ss)       sects; From courses ART-111 ART-114 ART-115 COM-120 COM-231       Notes         vG-242 MUS-110 MUS-112 PHI-215(S24028) PHI-240(S24029);       eded       Term       Grade       Credits       Notes         2020FP       B       3       3       3       3                                                                                                    | nenta<br>on 2                   |  |  |  |
| Step<br>gram Requiremen<br>1: General Educa<br>Credits Earned: 19<br>A: English Com<br>Take 6 credits; from<br>Course<br>1. ENG-111<br>2.<br>B: Humanities/F<br>GROUP.ID 293274;<br>ENG-231(S24025) E<br>Course<br>1. ART-111<br>2.<br>Related/Not Applied<br>com-231                                                          | 4a.                                                                                                    | Review the Program Requirements.         Section 1, the General Education Requirer should generally be completed before Section Should generally be completed before Section         progress)       progress)         pplete all 6 subrequirements:       Model       Term       Grade       Credits       Notes         2020FA       A       3       3       3       3         credits needed       SS)       SS       Sector Sector Sec                                                                                                    | nents<br>on 2                   |  |  |  |
| Step<br>gram Requiremen<br>1: General Educa<br>Credits Earned: 19<br>A: English Com<br>Take 6 credits; from I<br>Course<br>1. ENG-111<br>2.<br>B: Humanities/F<br>GROUP.ID 293274;<br>ENG-231(S24025) E<br>Course<br>1. ART-111<br>2.<br>Related/Not Applied<br>com-231<br>C: Social/Behav                                     | 4a.                                                                                                    | Review the Program Requirements.         Section 1, the General Education Requirements should generally be completed before Section Should generally be completed before Section         progress)       approgress)         uplete all 6 subrequirements:       approgress)         weeded       Term       Grade       Credits         Notes       2020FA       A       3         credits needed       approx       approx       approx         ss)       ects; From courses ART-111 ART-114 ART-115 COM-120 COM-231       Notes         NG-242 MUS-110 MUS-112 PHI-215(S24028) PHI-240(S24029);       eded       Term       Grade       Credits       Notes         go20SP       B       3       approx       approx       approx       approx         2020FA       Q       0       *n/a *C *F       *n/a *C *F                                                                                                    | nents<br>on 2                   |  |  |  |
| Step<br>gram Requiremen<br>1: General Educa<br>Credits Earned: 19<br>A: English Com<br>Take 6 credits; from<br>Course<br>1. ENG-111<br>2.<br>B: Humanities/F<br>GROUP.ID 293274;<br>ENG-231(S24025) E<br>Course<br>1. ART-111<br>2.<br>Related/Not Applied<br>com-231<br>C: Social/Behav<br>Take 9 credits; from I<br>subjects | 4a.                                                                                                    | Review the Program Requirements.         Section 1, the General Education Requirements should generally be completed before Section should generally be completed before Section 1         progress)       Implete all 6 subrequirements:         Meeded       Term       Grade       Credits       Notes         2020FA       A       3       Notes       Notes         acredits needed       2020FA       A       3       Notes         ects; From courses ART-111 ART-114 ART-115 COM-120 COM-231 NG-242 MUS-110 MUS-112 PHI-215(S24028) PHI-240(S24029);       Notes       2020SP       B       3         edits needed       2020SP       B       3       3       edits needed       Notes       2020SP       B       3         HIS-112, HIS-131, HIS-132, POL-120, PSY-150, SOC-210 Minimum 2       0       *n/a *C *F       P                                                                                                    | nents<br>on 2                   |  |  |  |

|                                                                                                    | ер 4b.                                                                                  | Section 1<br>from each<br>Group 1 H<br>Group 3 N<br>The list of<br>options th                                                         | I Part F b<br>of these<br>Humanitie<br>Natural So<br>f courses<br>nat would | oroadens<br>areas:<br>es, Group<br>cience ar<br>at the to<br>fulfill the | choices for<br>2 Social S<br>nd Group 4<br>p of Part F<br>requiremer | r a fourth cour<br>ciences,<br>Mathematics.<br>includes all<br>nts in each gro |
|----------------------------------------------------------------------------------------------------|-----------------------------------------------------------------------------------------|----------------------------------------------------------------------------------------------------|-----------------------------------------------------------------------------|--------------------------------------------------------------------------|----------------------------------------------------------------------|--------------------------------------------------------------------------------|
| F: Additional G                                                                                                    | en Ed <mark>(Not sta</mark> r                                                           | ted)                                                                                                    |                                                                             |                                                                          |                                                                      |                                                                                |
| HUM-130 HUM-160<br>GROUP 2<br>HIS-131 H IS-132 P<br>GROUP 3                                                                                                    | (S16395) MUS-110 I<br>Take 3 credits; From<br>OL-120(S24030) PS<br>Take 4 credits: From | MUS-112 PHI-21 5(S24028) PI<br>1 courses ANT-210 ANT-220 E<br>Y-150 PSY-237 PSY-241 PSY-<br>1 courses AST 111 AST 111A B              | HI-240(S24)<br>CO-251 EC<br>-281(S1290                                      | 029) REL-1<br>0-252 HIS-<br>6) SOC-213                                   | 11 REL-112 SF<br>111 HIS-112 HIS<br>SOC-220 SO                       | PA-111 SPA-112;<br>IS-121 HIS-122<br>C-225;                                    |
| BIO-120 BIO-130 BI<br>PHY-151(S24925);<br>GROUP 4<br>271(S23939);                                                                                                    | O-140 BIO-140A CH<br>Take 4 credits; From                                               | IM-131 CHM-131A CHM-132(S25431) M                                                                                                    | AT-171(S25                                                                  | M-151 CHN                                                                | 11(324020) BIG<br>A-152 PHY-110<br>172(S23935) M                     | 0-112(524021)<br>) PHY-110A<br>1AT-                                            |
| BIO-120 BIO-130 B<br>PHY-151(S24925);<br>GROUP 4<br>271(S23939);<br>Credits Earned: 0<br>Group 1 (Not si                                                                    | O-140 BIO-140A CH<br>Take 4 credits; From                                               | IM-131 CHM-131A CHM-132(S25431) M                                                                                                    | AT-171(S25                                                                  | M-151 CHN                                                                | 17(324020) BIG<br>A-152 PHY-110<br>172(S23935) M                     | 0-112(524021)<br>) PHY-110A<br>1AT-                                            |
| BIO-120 BIO-130 BI<br>PHY-151(S24925);<br>GROUP 4<br>271(S23939);<br>Credits Earned: 0<br>Group 1 (Not st<br>Course<br>1.                                                   | O-140 BIO-140A CH<br>Take 4 credits; From<br>tarted)<br>Title                           | IM-131 CHM-131A CHM-132(S<br>courses MAT-152(S25431) M<br>Needed<br>3 credits needed                                                  | Term                                                                        | Grade                                                                    | (324020) BIG<br>A-152 PHY-110<br>172(S23935) M<br>Credits            | Notes                                                                          |
| BIO-120 BIO-130 BI<br>PHY-151(S24925);<br>GROUP 4<br>271(S23939);<br>Credits Earned: 0<br>Group 1 (Not st<br>Course<br>1.<br>Group 2 (Not st<br>1.                          | O-140 BIO-140A CH<br>Take 4 credits; From<br>tarted)<br>Title<br>tarted)                | IM-131 CHM-131A CHM-132(S<br>courses MAT-152(S25431) M<br>Needed<br>3 credits needed<br>3 credits needed                              | Term                                                                        | Grade                                                                    | (324020) BIG<br>A-152 PHY-110<br>172(S23935) M<br>Credits            | Notes                                                                          |
| BIO-120 BIO-130 BI<br>PHY-151(S24925);<br>GROUP 4<br>271(S23939);<br>Credits Earned: 0<br>Group 1 (Not si<br>Course<br>1.<br>Group 2 (Not si<br>1.<br>Group 3 (Not si<br>1. | iO-140 BIO-140A CH<br>Take 4 credits; From<br>tarted)<br>Title<br>tarted)               | IM-131 CHM-131A CHM-132(S<br>a courses MAT-152(S25431) M<br><b>Needed</b><br>3 credits needed<br>3 credits needed<br>4 credits needed | Term                                                                        | Grade                                                                    | Credits                                                              | Notes                                                                          |

\* Wise students consult Baccalaureate Degree Plans for majors of interest at future universities and select courses that will contribute toward those degrees. For example, if your major of interest requires a course sequence in a foreign language, you could select SPA-111 and SPA-112 in Group 1 here.

| Step 5                                                                                                    |                                                                                                    | Review the <b>Program Requirements</b> in <b>Section 2</b> .                                                                                                    |                                                                                                    |                                                                                                    |                                                                                                    |                                                                                                    |                                                                                                    |
|----------------------------------------------------------------------------------------------------|----------------------------------------------------------------------------------------------------|----------------------------------------------------------------------------------------------------|----------------------------------------------------------------------------------------------------|----------------------------------------------------------------------------------------------------|----------------------------------------------------------------------------------------------------|----------------------------------------------------------------------------------------------------|----------------------------------------------------------------------------------------------------|
|                                                                                                    |                                                                                                    |                                                                                                    | The only c<br>Otherwise                                                                                                    | ourse req<br>, courses                                                                                                    | uirement<br>in Sectio                                                                                                    | t in Section<br>on 2 are elec                                                                                                    | 2 is ACA-122.<br>ctive choices.                                                                                                    |
|                                                                                                    |                                                                                                    |                                                                                                    | Wise students consult Baccalaureate Degree Plans for<br>majors of interest at future universities and select<br>elective courses that will contribute toward those<br>degrees. For example, students interested in Busines<br>are likely to need Accounting courses (ACC 120, 121<br>and Business Law (BUS 115). |                                                                                                    |                                                                                                    |                                                                                                    |                                                                                                    |
|                                                                                                    |                                                                                                    |                                                                                                    | Consulting with an advisor is recommended.                                                                                                    |                                                                                                    |                                                                                                    |                                                                                                    |                                                                                                    |
| Credits Earned: 5  A: Required Cou Take 1 credit: from AC                                                                                                    | rses (Complete)                                                                                                    | Complete bo                                                                                                    | th subrequiren                                                                                                    | nents:                                                                                                    |                                                                                                    |                                                                                                    |                                                                                                    |
| Take 1 credit; from AC                                                                                                    | A-122                                                                                                    | Neede                                                                                                    | d                                                                                                    | Torm                                                                                                    | Grada                                                                                                    | Cradita                                                                                                    | Notos                                                                                                    |
| 1. ACA-122                                                                                                    | College Transfer<br>Success                                                                                                    | Neeue                                                                                                    | u                                                                                                    | 2020FA                                                                                                    | A                                                                                                    | 1                                                                                                    | Notes                                                                                                    |
| B: Elective List (                                                                                                    | In progress)                                                                                                    |                                                                                                    |                                                                                                    |                                                                                                    |                                                                                                    |                                                                                                    |                                                                                                    |
| GROUP.ID 335510; Ta<br>121 ART- 122 ART-13<br>111 AST-111A BIO-110<br>BUS-115 BUS-137 CH<br>CJC-121 CJC-141 CC<br>ECO-252 EDU-216 E0<br>GER-181 GER-182 HI<br>HUM- 121 HUM-122 H<br>MAT-272 MAT-273 MA<br>123 PED-125 PED-13<br>PHY-152 PHY-251 PH<br>SOC-213 SOC-220 SO | ake 14 credits; From of<br>1 ART-132 ART-214 A<br>3 BIO -111 BIO-112 B<br>4M-130 CHM-130A C<br>3R-150 ENG-114 EN<br>EA-110 HIS-111 HIS-<br>4UM-130 HUM-160 H<br>4T-280 MUS-110 MUS<br>7 PED-142 PED-143<br>Y-252 POL-120 PSY-<br>DC-225 SPA-111 SPA | courses ACC-1<br>ART-240 ART-2<br>IO-120 BIO-13<br>HM-131 CHM<br>M-140 COM-2<br>G-125 ENG-12<br>G-125 ENG-12<br>I12 HIS-121 H<br>UM-230 MAT-<br>S-112 MUS-13<br>PED-145 PEE<br>150 PSY-215<br>A-112 SPA-181 | 20 ACC-121 A<br>241 ART-264 A<br>0 BIO-140 BIO<br>-131A CHM-13<br>31 CSC-134 C<br>26 ENG-231 E<br>IS-122 HIS-13<br>141 MAT-142 I<br>3 MUS-134 PE<br>0- 162 PED-17<br>PSY-237 PSY-<br>SPA-182 SPA                                                                                                    | NT-210 AN<br>RT-281 AR<br>2 CHM-15<br>32 CHM-15<br>32 CHM-15<br>33 CHM-15<br>39 CS<br>30 CHM-15<br>39 CS<br>30 CHM-15<br>30 CHM-15<br>30 CHM-215<br>30 CHM-21 | T-220 ART<br>T-282 ART<br>-163 BIO-1<br>1 CHM-152<br>G-241 EN<br>HIS-237 HI<br>AT-152 MA<br>D-111 PED-<br>PHI-240 PH<br>75 PSY-28<br>12 SPA-22 | -111 ART-114 /<br>-283 ART-284 /<br>68 BIO-169 BI<br>CIS-110 CIS-<br>5-115 ECO-15<br>3-242 GER-11<br>S-275 HUM-11<br>T-171 MAT-17/<br>117 PED-118 F<br>IY-110 PHY-11<br>1 REL-111 RE<br>1; | ART-115 ART-<br>ART-288 AST-<br>O-175 BUS-110<br>115 CJC-111<br>1 ECO-251<br>1 GER-112<br>10 HUM-115<br>2 MAT-271<br>PED-122 PED-<br>0A PHY-151<br>12-112 SOC-210 |
| Course                                                                                                    | Title                                                                                                    | Needed                                                                                                    | Term                                                                                                    | Grade                                                                                                    | Credits                                                                                                    | s Notes                                                                                                    | i i                                                                                                    |
| 1. ACC-120                                                                                                    | Prin of Financial<br>Accounting                                                                                                    |                                                                                                    | 2020FA                                                                                                    | С                                                                                                    | 2                                                                                                    | 4                                                                                                    |                                                                                                    |
| 2.                                                                                                    |                                                                                                    | 10 credits<br>needed                                                                                                    |                                                                                                    |                                                                                                    |                                                                                                    |                                                                                                    |                                                                                                    |